06/2010 www.TecChannel.de

06/2010

TEC CHANNEL

Virtualisierung

Deutschland € 14,90 Österreich € 16,40 Schweiz SFR 29,80

€ IDG

### T EXPERTS INSIDE

# Virtualisierung

EC CHANNEL

## Server

Test: VMware Server 2, Citrix XenServer 5.6

- Kostenlose Lösungen im Vergleich
- Die beste Server-Hardware

## Client

- Test: VMware Workstation, XenClient
- Kostenios: VMware Player, Virtual PC, VirtualBox

## Desktop

- Virtuelle Desktops im Griff
- Anwendungen virtualisieren

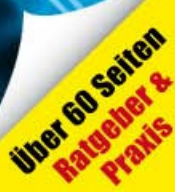

Client

### Impressum

Chefredakteur: Michael Eckert (verantwortlich, Anschrift der Redaktion) **Redaktion TecChannel:** Lyonel-Feininger-Straße 26, 80807 München, Tel.: 0 89/3 60 86-897 Homepage: www.TecChannel.de, E-Mail: feedback@TecChannel.de Autoren dieser Ausgabe werden bei den Fachbeiträgen genannt Verlagsleitung: Michael Beilfuß Copyright: Das Urheberrecht für angenommene und veröffentlichte Manuskripte liegt bei der IDG Business Media GmbH. Eine Verwertung der urheberrechtlich geschützten Beiträge und Abbildungen, vor allem durch Vervielfältigung und/oder Verbreitung, ist ohne vorherige schriftliche Zustimmung des Verlags unzulässig und strafbar, soweit sich aus dem Urheberrechtsgesetz nichts anderes ergibt. Eine Einspeicherung und/oder Verarbeitung der auch in elektronischer Form vertriebenen Beiträge in Datensysteme ist ohne Zustimmung des Verlags nicht zulässig.

#### Grafik und Layout:

stroemung GmbH (Michael Oliver Rupp, Oliver Eismann), Multimedia Schmiede, Twentyfirst Communications (Bernd Maier-Leppla) Titel: Clemens Strimmer, Nmedia/Fotolia.com **Anzeigen:** Anzeigenleitung: Sebastian Woerle Tel.: 0 89/3 60 86-628

Ad-Management: Edmund Heider (Ltg.) (-127) Anzeigenannahme: Martin Behringer (-554) **Druck:** Sachsendruck GmbH, Paul-Schneider-Strasse 12, 08525 Plauen **Gesamtvertriebsleitung IDG Deutschland:** Josef Kreitmair

Produktion: Jutta Eckebrecht (Ltg.) Bezugspreise je Exemplar im Abonnement: Inland: 12,30 Euro, Studenten: 10,95 Euro, Ausland: 13,05 Euro, Studenten: 11,70 Euro Haftung:

Eine Haftung für die Richtigkeit der Beiträge können Redaktion und Verlag trotz sorgfältiger Prüfung nicht übernehmen. Veröffentlichungen in TecChannel-Compact erfolgen ohne Berücksichtigung eines eventuellen Patentschutzes. Warennamen werden ohne Gewährleistung einer freien Verwendung benutzt. Veröffentlichung gemäß § 8, Absatz 3 des Gesetzes über die Presse vom 8.10.1949: Alleiniger Gesellschafter der IDG Business Media GmbH ist die IDG Communications Media AG, München, eine 100-prozentige Tochter der IDG Inc., Boston, Mass., USA.

#### Verlag:

IDG Business Media GmbH Lyonel-Feininger-Straße 26 80807 München Tel.: 0 89/3 60 86-0, Fax: -118 Homepage: www.idg.de Handelsregisternummer: HR 99187 Umsatzidentifikationsnummer: DE 811257800 Geschäftsführer: York von Heimburg Mitglied der Geschäftsführung: Michael Beilfuß Vorstand: York von Heimburg, Keith Arnot, Bob Carrigan Aufsichtsratsvorsitzender: Patrick J. McGovern

TecChannel ist Mitglied der IDG Business Media GmbH und somit ein Teil der IDG-Verlagsgruppe. Darin erscheinen unter anderem auch folgende Zeitschriften:

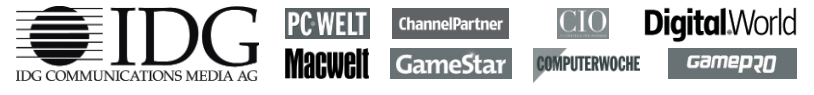

#### Abonnement, Einzel- und Nachbestellung, Umtausch defekter Datenträger:

TecChannel Kundenservice, Postfach 81 05 80, 70522 Stuttgart, Tel: (+49) 07 11/72 52-276, Fax: -377, für Österreich 1/21 95 560, für Schweiz, 0 71/3 14 06-15, E-Mail: shop@TecChannel.de

## Inhalt

|                                                                                    | Editorial<br>Impressum                                                                                                    | 3<br>4                                                        |
|------------------------------------------------------------------------------------|----------------------------------------------------------------------------------------------------|---------------------------------------------------------------|
| <b>1</b><br>1.1.1<br>1.1.2<br>1.1.3<br>1.1.4<br>1.1.5<br>1.1.6<br>1.1.7<br>1.1.8   | Client<br>Test – VMware Workstation 7<br>Neuerungen der VMware Workstation 7<br>Windows oder Linux als Unterbau<br>Breite Unterstützung an Gastsystemen<br>Setup und Inbetriebnahme<br>Easy Install erlaubt unattended Setup<br>Die Workstation bietet eine große Funktionsfülle<br>Umfangreiche Konfigurationseinstellungen<br>Fazit und Produktdaten | <b>9</b><br>9<br>10<br>10<br>11<br>12<br>13<br>14<br>15<br>16 |
| <b>1.2</b><br>1.2.1<br>1.2.2<br>1.2.3<br>1.2.4<br>1.2.5<br>1.2.6<br>1.2.7<br>1.2.8 | Citrix XenClient im Test<br>Zielgruppe Enterprise<br>Bekannte Technik aus XenServer<br>VM-Deployment mit Citrix Receiver<br>VM-Management mit Citrix Synchronizer<br>Installation und Handling<br>Citrix XenClient Pro und Contra<br>Unterschiede zwischen Typ-1 (Bare-Metal) und Typ-2 Hypervisor<br>Fazit                                            | <b>17</b><br>18<br>19<br>19<br>20<br>21<br>22<br>22           |
| <b>1.3</b><br>1.3.1<br>1.3.2<br>1.3.3<br>1.3.4                                     | Oracle VM VirtualBox – der Open-Source-Hypervisor im Test<br>Features und Funktionen<br>Open-Source oder proprietär: die Lizenzmodelle<br>In der Praxis<br>Fazit und Ausblick                                                                                                    | <b>24</b><br>25<br>26<br>27<br>29                             |
| <b>1.4</b><br>1.4.1<br>1.4.2<br>1.4.3<br>1.4.4                                     | Kostenlose Client-Virtualisierung mit VMware Player<br>Neue Funktionen in Version 3.x<br>Virtuelle Maschinen erstellen und abspielen<br>Virtuelle Appliances<br>Fazit                                                                                                    | <b>31</b><br>31<br>32<br>33<br>34                             |
| <b>1.5</b><br>1.5.1<br>1.5.2<br>1.5.3<br>1.5.4<br>1.5.5<br>1.5.6<br>1.5.7          | Windows Virtual PC im Praxiseinsatz<br>Windows Virtual PC kontra Virtual PC 2007<br>Virtual PC installieren<br>Virtuelle Maschienen erstellen<br>Erstellen virtueller Festplatten<br>Erweiterte Optionen virtueller Festplatten<br>Konfiguration von virtuellen Computern ändern<br>Windows Virtual PC als Host und Gast                               | <b>35</b><br>36<br>37<br>39<br>40<br>42<br>43                 |
| <b>2</b><br><b>2.1</b><br>2.1.1<br>2.1.2                                           | Server<br>Virtualisierung: Anforderungen an x86-Hardware<br>Virtualisierungsfeindliche Prozessoren<br>Defizite durch aufwändige Hypervisor kompensieren                                                                                                    | <b>44</b><br><b>44</b><br>45                                  |

#### Inhalt

| 2.1.3<br>2.1.4<br>2.1.5<br>2.1.6<br>2.1.7<br>2.1.8                        | Neue Prozessoren erleichtern die Virtualisierung<br>Hilfe bei der Speicherverwaltung<br>Virtualisierung – aber mit eingeschränkter Leistung<br>I/O-Virtualisierung noch in der Entwicklung<br>Hardware-Vielfalt als Bremse<br>Fazit                                                                                                    | 46<br>46<br>47<br>47<br>48<br>49                    |
|---------------------------------------------------------------------------|----------------------------------------------------------------------------------------------------|-----------------------------------------------------|
| <b>2.2</b><br>2.2.1<br>2.2.2<br>2.2.3<br>2.2.4                            | <b>Workshop: VMware Server 2.0 – Virtualisierung zum Nulltarif</b><br>Details und Neuerungen des VMware Servers 2.0<br>Die Grundinstallation<br>Die Konfiguration des Host-Systems<br>Fazit                                                                                                    | <b>50</b><br>51<br>52<br>53                         |
| <b>2.3</b><br>2.3.1<br>2.3.2<br>2.3.3<br>2.3.4<br>2.3.5                   | <b>Citrix XenServer 5.6 im Test</b><br>Die Neuerungen des XenServer 5.6<br>Die Testumgebung des XenServer 5.6<br>Schnelles und einfaches Setup<br>Die Verwaltung des XenServer durch das XenCenter<br>Fazit                                                                                                    | <b>54</b><br>55<br>56<br>57<br>58                   |
| <b>2.4</b><br>2.4.1<br>2.4.2<br>2.4.3<br>2.4.4<br>2.4.5<br>2.4.6<br>2.4.7 | Kostenlose Virtualisierungslösungen im Vergleich<br>Details zu Microsoft Hyper-V, VMware ESXi und Citrix XenServer<br>Microsoft Hyper-V – Pro und Contra<br>Citrix XenServer 5.5 Free<br>Citrix XenServer 5.5 Free – Pro und Contra<br>VMware ESXi<br>VMware ESXi – Pro und Contra                                                                                                    | <b>59</b><br>60<br>61<br>61<br>63<br>63<br>64       |
| <b>2.5</b><br>2.5.1<br>2.5.2<br>2.5.3<br>2.5.4<br>2.5.5<br>2.5.6<br>2.5.7 | Hyper-V im Cluster – Live-Migration in der Praxis<br>Live-Migration und Quick-Migration im Überblick<br>Start und Ablauf einer Live-Migration<br>Live-Migration einrichten<br>Datensicherung und Snapshots bei Hyper-V im Cluster<br>Freigegebene Cluster Volumes – Cluster Shared Volumes aktivieren<br>Live-Migration vorbereiten<br>Durchführen einer Live-Migration mit dem Failover-Cluster-Manager | 66<br>68<br>68<br>69<br>70<br>71<br>73              |
| <b>2.6</b><br>2.6.1<br>2.6.2<br>2.6.3<br>2.6.4<br>2.6.5<br>2.6.6<br>2.6.7 | KVM gegen Xen – Open-Source-Hypervisoren im Vergleich<br>David gegen Goliath<br>KVM in der Praxis: Installation und Handling<br>KVM in der Praxis: Management<br>Unterstützte Gastsysteme<br>KVM-Architektur<br>KVM versus Xen auf einen Blick<br>Fazit                                                                                                    | <b>74</b><br>75<br>76<br>76<br>77<br>78<br>79<br>80 |
| <b>3</b><br><b>3.1</b><br>3.1.1<br>3.1.2<br>3.1.3<br>3.1.4<br>3.1.5       | Desktop<br>Ratgeber – Virtuelle Desktops in eine IT-Infrastruktur integrieren<br>Virtualisierungs-Check durchführen<br>Anwenderprofile und Ressourcen der virtuellen IT-Infrastruktur beachten<br>Netzbandbreiten ermitteln und optimieren<br>Genügend Storage bereitstellen<br>Integration über alle Virtualisierungsebenen                                                                             | <b>81</b><br>82<br>83<br>83<br>84<br>84             |

| 3.2                                                                                                   | Virtuelle und physische Client-Umgebungen im Griff                                                                                                    | 85                                                             |
|----------------------------------------------------------------------------------------------------|----------------------------------------------------------------------------------------------------|----------------------------------------------------------------|
| 3.2.1<br>3.2.2                                                                                        | Management steht im Vordergrund<br>Schnell Startklar und gut verwaltet: Mit Desktop                                                                                                    | 85                                                             |
| 202                                                                                                   | as a Service zum virtuellen Desktop                                                                                                    | 87                                                             |
| 3.2.3<br>3.2.4                                                                                        | Unterschiede heim Management virtueller Clients                                                                                                    | 07<br>88                                                       |
| 3 3                                                                                                   | VMware View 4 - Virtuelle Bechner schnell bereitstellen                                                                                                    | 80                                                             |
| 3.3.1<br>3.3.2<br>3.3.3<br>3.3.4<br>3.3.5<br>3.3.6<br>3.3.7<br>3.3.8<br>3.3.9<br>3.3.10               | Desktop-Virtualisierung verlagert die Rechner ins Rechenzentrum<br>Die Systembausteine von VMware View 4<br>PCoIP verbessert Anbindung<br>Das Benutzergerät: von Zero Client bis Fat PCs<br>View 4 = vier Varianten von Desktops<br>Blade-PC und virtueller Desktop<br>Ausführung des virtuellen Desktop in einer virtuellen Maschine<br>Automated Desktop Pool<br>Aufbau einer View-Infrastruktur<br>Fazit und Ausblick | 89<br>90<br>91<br>92<br>93<br>94<br>95<br>95<br>95             |
| <b>3.4</b><br>3.4.1<br>3.4.2<br>3.4.3<br>3.4.4<br>3.4.5<br>3.4.6<br>3.4.7<br>3.4.8<br>3.4.9<br>3.4.10 | Test – Anwendungsvirtualisierung mit ThinApp 4.5 von VMware<br>Die Architektur der Applikationsvirtualisierung<br>Testdetails<br>Das Setup von ThinApp<br>In fünf Schritten zur Virtualisierung einer Anwendung<br>Der Prescan des Systems<br>Installation, Postscan und Paketierung<br>Der Postscan<br>Erstellen des Paketes<br>Erstellen des ThinApp-Projekts<br>Fazit                                                 | <b>97</b><br>98<br>98<br>99<br>100<br>101<br>101<br>101<br>101 |
| <b>3.5</b><br>3.5.1<br>3.5.2<br>3.5.3<br>3.5.4                                                        | Citrix XenDesktop 4: Architektur und Konzepte<br>Präsentationsvirtualisierung zentralisiert Rechenleistung<br>Desktopvirtualisierung mit vielen Freiheitsgraden<br>Individueller und Shared-Desktop<br>Fazit und Ausblick                                                                                                    | <b>104</b><br>105<br>106<br>106<br>108                         |
| <b>3.6</b><br>3.6.1<br>3.6.2<br>3.6.3<br>3.6.4<br>3.6.5                                               | <b>Citrix XenDesktop 4 im Praxistest</b><br>Die Testkonfiguration<br>Der Testablauf<br>PC oder Thin Client als Benutzergerät<br>Virtualisierungsvarianten des XenDesktop 4<br>Fazit                                                                                                    | <b>109</b><br>109<br>110<br>111<br>112<br>113                  |
| <b>3.7</b><br>3.7.1<br>3.7.2<br>3.7.3<br>3.7.4<br>3.7.5                                               | Virtualisieren mit Citrix XenApp 6.0<br>Die Virtualisierungstechniken vermischen sich<br>Die Architektur von XenApp<br>Zentrale Ausführung der Programme vermeidet kostspieligen Rollout<br>Zentrale Verwaltung durch die Delivery Service Konsole<br>Fazit                                                                                                    | <b>115</b><br>115<br>116<br>117<br>118<br>118                  |
| 3.8                                                                                                   | XenApp-Workshop – Anwendungen zentral                                                                                                    |                                                                |
|                                                                                                    | ausführen und verwalten                                                                                                    | 119                                                            |
| 3.8.1                                                                                                 | Die Testumgebung                                                                                                    | 119                                                            |

## 1 Client

Bei der Client-Virtualisierung ist der gesamte PC-Desktop einschließlich des Betriebssystems und alle Anwendungen sowie persönliche Einstellungen virtualisiert. Dieser PC-Arbeitsplatz wird zentral im Rechenzentrum verwaltet.

### 1.1 Test – VMware Workstation 7

VMware bietet die Desktop-Virtualisierungslösung Workstation in der Version 7 an. Die aktuelle Workstation 7 (www.vmware.com/de/products/ws/) unterstützt nun auch Windows 7 als Gastsystem in der 32- und 64-Bit-Version und bietet bessere Grafikunterstützung sowie mehr Sicherheit. Die VMware Workstation zeichnet sich durch eine einfache Implementierung aus, da sich die Workstation auf die Möglichkeiten des darunterliegenden Betriebssystems stützen kann Die Workstation zielt vor allem auf den Einsatz in Test- oder Entwicklungsumgebungen und für Demonstrationszwecke, ganz im Gegensatz zu dem großen Bruder – dem ESX-Server, der den produktiven IT-Betrieb im Fokus hat. Die unterschiedlichen Einsatzszenarien münden wiederum in verschiedenen Funktionsumfängen der Produkte. In einem Test haben wir die Leistungsfähigkeit der Virtualisierungslösung VMware Workstation 7 genauer untersucht.

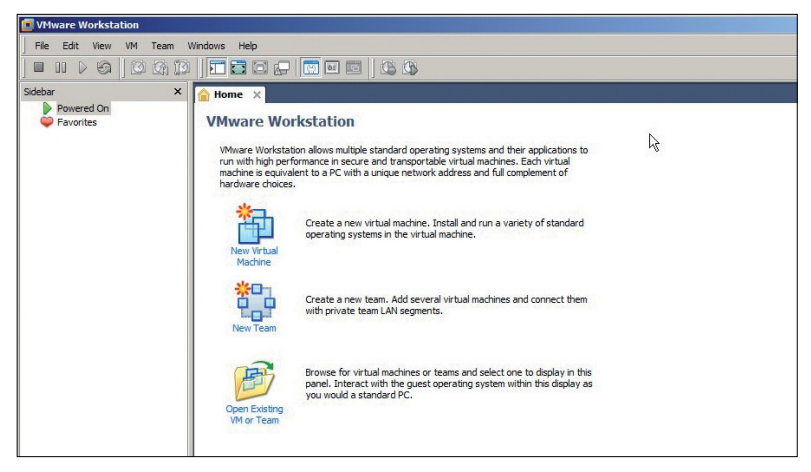

**Systemwechsel:** Die VMware Workstation eignet sich als Einstieg in die Virtualisierung und ist in Test- und Entwicklungsumgebungen hilfreich.

VMware bietet die Workstation aktuell in der Version 7.0 für Windows und Linux an. Bei der 32-Bit-Windows-Version werden die Host-Systeme Windows XP